# โครงการนำร่องเพื่อจัดทำปฏิทินผลผลิตสินค้าเกษตรระดับจังหวัดเพื่อบริหารจัดการด้านความมั่นคงอาหาร (Provincial Crop calendar for Food Security: PCCFS) และคู่มือการกรอกข้อมูล

# ๑. หลักการและเหตุผล

๑.๑ ปัจจุบันประเทศไทยมีการจัดทำปฏิทินผลผลิต (Crop calendar) ในภาพรวมระดับประเทศ (Country Level) ซึ่งเป็นข้อมูลจากการพยากรณ์ปริมาณผลผลิตที่คาดว่าจะเกิดขึ้นเป็นรายเดือนของพืช เศรษฐกิจสำคัญในระดับประเทศ เพื่อนำไปใช้ประโยชน์ในการวางแผนการผลิตและบริหารจัดการผลผลิต อย่างไรก็ตาม Crop calendar ระดับประเทศ มีข้อจำกัดในการนำไปใช้ เนื่องจากเป็นข้อมูลที่มุ่งเน้นการใช้ ประโยชน์เชิงเศรษฐกิจภาพรวมระดับประเทศ และครอบคลุมเฉพาะพืชเศรษฐกิจสำคัญ ทำให้ไ ม่สามารถ ตอบสนองข้อมูลความมั่นคงอาหารใน "ระดับพื้นที่" อีกทั้งยังไม่ครอบคลุมถึงข้อมูลปศุสัตว์และประมง รวมถึง สินค้าเกษตรที่เป็น อาหารในท้องถิ่นซึ่งมีการผลิตและบริโภคในพื้นที่ ทำให้ไม่สามารถนำไปใช้ในการวางแผน การผลิตเพื่อความมั่นคงด้านอาหารในระดับพื้นที่ได้

|                       |      | J     | Jj    | J     | n     | iL    |      | สิเ  | J G   | ้ำ    | เก    | U     | ທ:<br>ປີເ | 5 <b>r</b> | iส<br>า: | า(<br>ะป | ลัก<br>สู | บูร<br>ก | 51<br>2 | ย<br>5 | เดี<br>6 | <b>D</b><br>1 |      | 52   | ulan : Fanne |
|-----------------------|------|-------|-------|-------|-------|-------|------|------|-------|-------|-------|-------|-----------|------------|----------|----------|-----------|----------|---------|--------|----------|---------------|------|------|--------------|
| ชนิด                  |      |       |       |       |       | ป     | 256  | 1    |       |       |       |       |           |            |          |          | 1         | 25       | 62      |        |          |               |      |      | ผลผลิต       |
| สินค้า                | ม.ค. | ก.พ.  | มี.ค. | เม.ย. | พ.ค.  | มิ.ย. | ก.ค. | ส.ค. | ก.ย.  | ต.ค.  | พ.ย.  | 5.9.  | ม.ค.      | ก.พ.       | มี.ค.    | เม.ย.    | พ.ค.      | มิ.ย.    | ก.ค.    | ส.ค.   | ก.ย.     | ต.ค.          | พ.ย. | ธ.ค. | (ตัน)        |
| ข้าวหาป               |      |       |       |       |       |       |      | 3.07 | 5.94  | 8.08  | 64.81 | 12.78 | 3.43      | 1.23       | 0.30     | 0.36     |           |          |         |        |          |               |      |      | 26,100,137   |
| ข้าวหาปรัง            |      | 10.38 | 29.71 | 28.48 | 15.56 | 6.58  | 5.20 | 2.41 | 1.24  | 0.44  |       |       |           |            |          |          |           |          |         |        |          |               |      |      | 8,552,681    |
| ม้าวโทค<br>เสียงสัตว์ |      |       |       |       |       | 0.40  | 1.76 | 9.75 | 21.61 | 25.55 | 19.20 | 6.49  | 2.93      | 1.42       | 3.48     | 5.90     | 1.51      |          |         |        |          |               |      |      | 5,003,141    |
| มันสาปะหลัง           |      |       |       |       |       |       |      |      |       | 5.30  | 5.92  | 8.22  | 14.89     | 23.67      | 26.15    | 6.25     | 2.97      | 1.13     | 1.22    | 2.12   | 2.16     |               |      |      | 29,087,258   |
|                       | 7.80 | 9.35  | 10.06 | 12.24 | 13.85 | 10.00 | 5.00 | 2.88 | 3,43  | 6.69  | 9.70  | 9.00  |           |            |          |          |           |          |         |        |          |               |      |      | 2,248,033    |
| ถ้วเหลือง             |      |       |       |       |       |       | 0.24 | 1.15 | 12.86 | 22.43 | 5.60  | 0.76  | 0.11      | 3.46       | 34.13    | 17.96    | 1.30      |          |         |        |          |               |      |      | 38,573       |
| NENLIN                |      |       |       |       |       |       | 4.87 | 2.64 | 2.30  | 3.97  | 8.61  | 11.97 | 15.59     | 15.52      | 26.67    | 7.23     | 0.63      |          |         |        |          |               |      |      | 134,435      |
| ทอมที่ว่ใหญ่          |      |       |       |       |       |       |      |      |       |       |       | 4.82  | 16.04     | 35.02      | 44.12    |          |           |          |         |        |          |               |      |      | 41,059       |
| กระเทียม              |      |       |       |       |       |       |      |      |       |       |       | 0.12  | 2.32      | 15.73      | 75.70    | 6.13     |           |          |         |        |          |               |      |      | 74,402       |
| มันปรีอ               |      |       |       |       |       |       | 2.58 | 7.78 | 2.09  | 1.74  | 2.42  | 3.21  | 10.60     | 25.26      | 35,90    | 7.96     | 0.46      |          |         |        |          |               |      |      | 125,494      |

# ตัวอย่างปฏิทินผลผลิตสินค้าเกษตรระดับประเทศ (Crop Calendar)

\* สามารถ Download ปฏิทินสินค้าเกษตรที่สำคัญรายเดือน ปีเพาะปลูก ๒๕๖๑/๖๒ ได้ที่ http://www.oae.go.th/assets/portals/1/files/ebook/calendar.pdf

๑.๒ ในคราวประชุมคณะกรรมการอาหารแห่งชาติครั้งที่ ๒/๒๕๖๑ เมื่อวันที่ ๖ กันยายน ๒๕๖๑ โดยมีรองนายกรัฐมนตรี (พลเอกฉัตรชัย สาริกัลยะ) เป็นประธาน ได้ มอบหมายกระทรวงมหาดไทย มอบหมายผู้ว่าราชการจังหวัดดำเนิน การจัดทำปฏิทิน ผลผลิตสินค้าเกษตร ระดับจังหวัด (Provincial Crop Calendar) เพื่อใช้ประโยชน์ในการวางแผนเรื่องความมั่นคงอาหารและส่งเสริมเศรษฐกิจในชุมชน และท้องถิ่น โดยขอให้จัดส่งข้อมูลเป็นรายปีให้ฝ่ายเลขานุการคณะกรรมการเฉพาะเรื่องคณะที่ ๑ ด้านความ มั่นคงอาหารตลอดห่วงโซ่ (สำนักงานเศรษฐกิจการเกษตร) ภายในวันที่ ๓๐ พฤศจิกายน ของทุกปี (เฉพาะ ปีงบประมาณ ๒๕๖๒ ให้จัดส่งข้อมูลภายในมกราคม ๒๕๖๒) ซึ่งข้อมูลประกอบด้วย ชนิดสินค้า พื้นที่การผลิต คาดการณ์ผลผลิตรายเดือน และคาดการณ์การจัดการด้านการตลาด

การจัดเก็บข้อมูลสำหรับจัดทำปฏิทินผลผลิตสินค้าเกษตรรายเดือนระดับจังหวัดข้างต้น มีวัตถุประสงค์เพื่อการบริหารจัดการ ความมั่นคงอาหารในระดับจังหวัดเท่านั้น ไม่ใช่ข้อมูลเพื่อนำไปอ้างอิงในทางสถิติหรือทางเศรษฐกิจแต่อย่างใด

## ๒. วัตถุประสงค์

เพื่อให้มีปฏิทินผลผลิตสินค้าเกษตรสำคัญของจังหวัด (Provincial crop calendar) ซึ่งประกอบด้วย ข้อมูลปริมาณผลผลิตสินค้าเกษตรสำคัญและสินค้าเกษตรที่เป็นอาหารในท้องถิ่นในระดับจังหวัดเป็น รายเดือน สำหรับใช้ในการบริหารจัดการความมั่นคงอาหารในระดับพื้นที่ (Area-Based) ได้แก่ การเข้าถึงอาหาร / การ ลดจำนวนผู้ขาดสารอาหาร / การสร้างความมั่นคงด้านโภชนาการ / การสร้างความมีเสถียรภาพด้านอาหาร

# ๓. วิธีดำเนินการ

หน่วยงานที่เกี่ยวข้องในระดับจังหวัด เช่น เกษตรจังหวัด ปศุสัตว์จังหวัด ประมงจังหวัด และองค์กร ปกครองส่วนท้องถิ่น (อปท.) จัดทำข้อมูลปฏิทินผลผลิตสินค้าเกษตรที่สำคัญรายเดือนระดับจังหวัด (Provincial crop calendar) ตามแบบฟอร์มที่กำหนด ประกอบด้วย (๑) ชนิดสินค้า (๒) พื้นที่เก็บเกี่ยวและ ปริมาณผลผลิต (๓) การกระจายผลผลิตภายในจังหวัดและนอกจังหวัด และ (๔) ประมาณการปริมาณผลผลิต ที่ออกสู่ตลาดเป็นรายเดือน โดยจัดทำข้อมูลเป็นรายตำบลภายในจังหวัด

๓.๑ <u>การจัดกลุ่มสินค้าเกษตร</u> มี ๒ กลุ่ม ดังนี้

๓.๑.๑ สิ่นค้าเกษตรสำคัญ : สิ่นค้าเกษตรสำคัญที่มีผลต่อเศรษฐกิจของประเทศในภาพรวม จำนวนทั้งสิ้น ๒๓ รายการ ได้แก่ ข้าวนาปี ข้าวนาปรัง มันฝรั่ง ถั่วเหลือง โคเนื้อ น้ำนมดิบ สุกร ไก่เนื้อ ไข่ไก่ ปลาดุก ปลานิล กุ้งเพาะเลี้ยง ลำไย ทุเรียน เงาะ มังคุด ลิ้นจี่ ลองกอง สัปปะรด หอมแดง หอมใหญ่ กระเทียม และปาล์มน้ำมัน

๓.๑.๒ สินค้าเกษตรท้องถิ่น : สินค้าเกษตรที่มีการผลิตหรือบริโภคในจังหวัด เช่น ข้าวเหนียว ข้าวโพดหวาน เผือก มันเทศ ข้าวฟ่าง เมล็ดงา ลูกเดือย ถั่วเขียว ถั่วลิสง ไข่เปิด เปิดเนื้อ ปูเพาะเลี้ยง น้ำผึ้ง ส้ม โอ ส้มเขียวหวาน มะม่วง ชมพู่ ฝรั่ง มะละกอ แตงโม แคนตาลูป กล้วยไข่ กล้วยน้ำว้า กล้วยหอม มะพร้าว กะหล่ำปลี ข้าวโพดฝักอ่อน คะน้า กวางตุ้ง ผักกาดขาว ผักกาดหอม หน่อไม้ฝรั่ง ผักบุ้ง ถั่วฝักยาว แตงกวา ขิง ผักชี ต้นหอม พริก มะเขือเทศ มะนาว และเกลือทะเล \*\*\*<u>ทั้งนี้ จังหวัดสามารถพิจารณาเลือกสินค้าเกษตรที่มี</u> การผลิตหรือบริโภคในจังหวัดเป็นจำนวนมากหรือมีผลต่อเศรษฐกิจในภาพรวมของจังหวัด เพิ่มเติมได้

๓.๒ <u>การกำหนดรหัสสินค้า</u>

๓.๒.๑ รหัสสินค้าเกษตรสำคัญและสินค้าเกษตรท้องถิ่น

```
หลักที่ ๑ สินค้าเกษตรสำคัญ ๒๓ รายการ = ๑ สินค้าเกษตรท้องถิ่น = ๒
```

หลักที่ ๒-๓ รหัสประจำจังหวัด

หลักที่ ๔-๕ ลำดับของสินค้าเกษตร

๓.๒.๒ รหัสสินค้าเกษตรท้องถิ่นเพิ่มเติม กรณีจังหวัดต้องการจัดทำข้อมูล สินค้าเกษตรท้องถิ่น เพิ่มเติม ให้ใส่ไว้ในชนิดสินค้าสินค้าตั้งแต่รหัส ๒๑๐๔๓ เป็นต้นไป เรียงลำดับตามจำนวนชนิดสินค้าเช่น สินค้า เพิ่มเติมชนิดที่ ๑ รหัส ๒๑๐๔๓ สินค้าเพิ่มเติมชนิดที่ ๒ รหัส ๒๑๐๔๔ สินค้าเพิ่มเติมชนิดที่ ๓ รหัส ๒๑๐๔๓ เป็นต้น

ണ

#### ๔. คู่มือการกรอกข้อมูลในแบบฟอร์ม

๔.๑ Download ไฟล์ ปฏิทินผลผลิตสินค้าเกษตรสำคัญ เพื่อกรอกข้อมูลที่

http://www.oae.go.th/view/1/download\_form/TH-TH

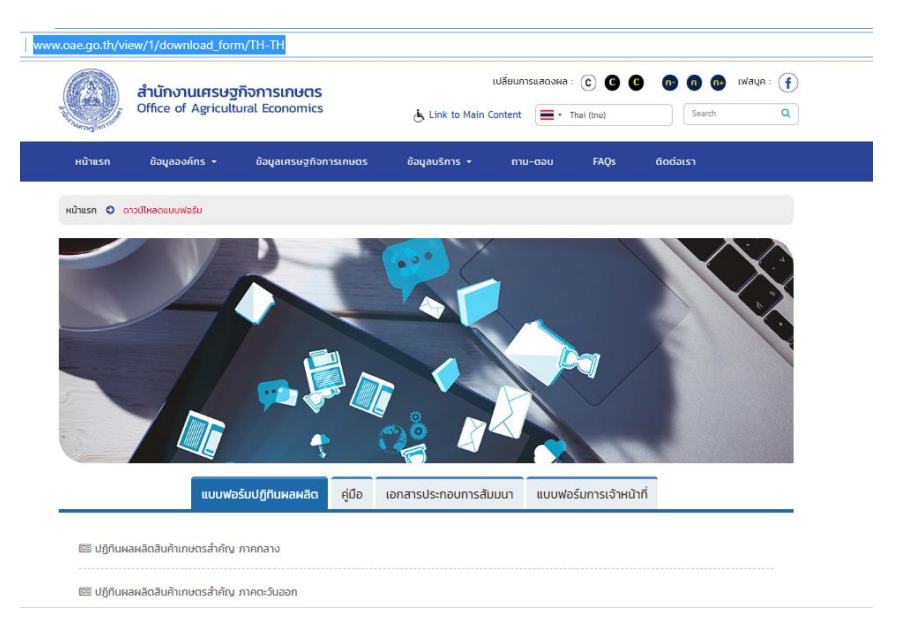

๔.๒ เลือกปฏิทินผลผลิตสินค้าเกษตรสำคัญ ตามภูมิภาค จำนวน ๗ ภูมิภาค ดังนี้

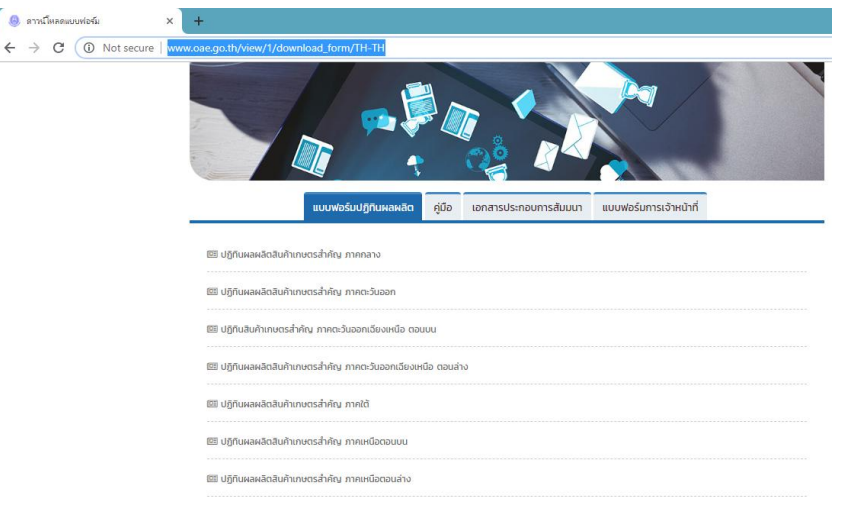

 (๑) <u>ภาคกลาง</u> จำนวน ๑๗ จังหวัด ประกอบด้วย ชัยนาท พระนครศรีอยุธยา ลพบุรี สิงห์บุรี สระบุรี อ่างทอง นนทบุรี ปทุมธานี นครปฐม สมุทรปราการ สมุทรสงคราม สมุทรสาคร กาญจนบุรี ราชบุรี สุพรรณบุรี ประจวบคีรีขันธ์ และเพชรบุรี (๒)<u>ภาคตะวันออก</u>จำนวน ๘ จังหวัด ประกอบด้ว**อ**ะเชิงเทราชลบุรี ระยองจันทบุรี ตราดนครนายก ปราจีนบุรีและสระแก้ว

(๓) <u>ภาคตะวันออกเฉียงเหนือตอนบน</u> จำนวน ๑๒ จังหวัด ประกอบด้วย เลย หนองคาย บึงกาฬ หนองบัวลำภู อุดรธานี นครพนม มุกดาหาร สกลนคร กาฬสินธุ์ ขอนแก่น มหาสารคาม และร้อยเอ็ด

(๔) <u>ภาคตะวันออกเฉียงเหนือ ตอนล่าง</u> จำนวน ๘ จังหวัด ประกอบด้วย นครราชสีมา ชัยภูมิ บุรีรัมย์ สุรินทร์ ยโสธร ศรีสะเกษ อำนาจเจริญ และอุบลราชธานี

(๕) <u>ภาคใต้</u> จำนวน ๑๔ จังหวัด ประกอบด้วย ชุมพร นครศรีธรรมราช พัทลุง สุราษฎร์ธานี สงขลา กระบี่ ตรัง ภูเก็ต ระนอง สตูล นราธิวาส ปัตตานี ยะลา และพังงา

(๖) <u>ภาคเหนือตอนบน</u> จำนวน ๘ จังหวัด ประกอบด้วย เชียงใหม่ ลำพูน ลำปาง แม่ฮ่องสอน แพร่ เชียงราย และพะเยา

(๗) <u>ภาคเหนือ ตอนล่าง</u> จำนวน ๙ จังหวัด ประกอบด้วย พิษณุโลก ตาก เพชรบูรณ์ สุโขทัย อุตรดิตถ์ นครสวรรค์ อุทัยธานี กำแพงเพชร และพิจิตร ๔.๓ เมื่อ down load เสร็จเรียบร้อยแล้วให้<u>เลือก sheet จังหวัด...ที่จะกรอกข้อมูล แล้วเลือกชนิด</u> <u>สินค้า</u>ที่ต้องการกรอกข้อมูล โดยคลิ๊กเม้าท์ไปที่ช่องอำเภอของสินค้าชนิดนั้น จะปรากฏ โปที่ โป เพื่อเลือกอำเภอที่ต้องการกรอกข้อมูล

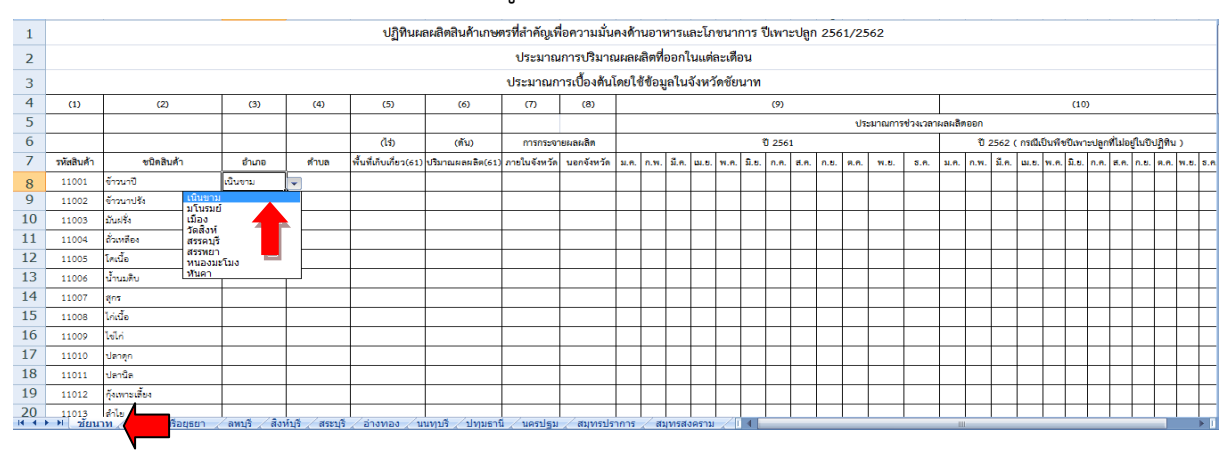

# ๔.๔ เลือกต่าบล โดยคลิ๊กเม้าท์ไปที่ช่องต่าบลของสินค้าชนิดนั้น และเลือกต่าบลที่ต้องการกรอกข้อมูล

| 1  |                                                                                                    |                            |               |                 | ปฏิทินผ      | ลผลิตสินค้าเกษต   | เรที่สำคัญเพื่ | อความมั่นเ   | ลงด้า | นอาง    | กรแ   | ละโภ   | ชนาก   | าาร ปี | ไเพาะ | ปลูก | 256 | 1/25 | 62 |      |  |  |      |       |   |       |   |
|----|----------------------------------------------------------------------------------------------------|----------------------------|---------------|-----------------|--------------|-------------------|----------------|--------------|-------|---------|-------|--------|--------|--------|-------|------|-----|------|----|------|--|--|------|-------|---|-------|---|
| 2  |                                                                                                    |                            |               |                 |              |                   | ประมาณ         | การปริมาถ    | มผลผ  | ลิตที่เ | ้ออกใ | นแต่ส  | าะเดือ | บน     |       |      |     |      |    |      |  |  |      |       |   |       | _ |
| 3  |                                                                                                    |                            |               |                 |              |                   | ประมาณก        | ารเปื้องด้นโ | ดยใช่ | ใช้อมู  | ลในร่ | จังหวั | ดชัยา  | นาท    |       |      |     |      |    |      |  |  |      |       |   |       | _ |
| 4  | (1)                                                                                                    | (2)                        | (3)           | (4)             | (5)          | (6)               | (7)            | (8)          |       |         |       |        |        |        | (9)   |      |     |      |    |      |  |  | (10) | )<br> | - | <br>- |   |
| 5  | ประเภณการข่างเวล และเลิสออก       (ถ้า)     (กับ)     การกระชายผลเสิส     ปี 2561     ปี 2562 (กาณีเป็นพืชบิณาะปฐกที่ไม่อยู่ในปีปฏิทิน )                                                                                                    |                            |               |                 |              |                   |                |              |       |         |       |        |        |        |       |      |     |      |    |      |  |  |      |       |   |       |   |
| 6  | (13) (ถิ่ม) (กิ่ม) การกระวงแผลสิต ชีนิสอินด์ ชีว 2561 ชีว 2562 (การณีจันที่จริยภารปลูกที่ไม่อยู่นบับปฏิทิน )<br>าทีลสินด์ ชนิดอินด์ ถึงนอ ทั้งหนึ่งบลราง(ร) ประกลพลงต่อ(รร) ภารในจังหวัด นอกจังหวัด น.ค. ก.ศ. โ.ศ. ค.ศ. ค.ศ. ค.ศ. ค.ศ. ค.ศ. ค.ศ. ค                                                                                                    |                            |               |                 |              |                   |                |              |       |         |       |        |        |        |       | 1    |     |      |    |      |  |  |      |       |   |       |   |
| 7  |                                                                                                    |                            |               |                 |              |                   |                |              |       |         |       |        |        |        |       |      |     |      |    |      |  |  |      |       |   |       |   |
| 8  | รับสินส้า     รับมิติ     ด้านต์     เกม     เกม |                            |               |                 |              |                   |                |              |       |         |       |        |        |        |       | 1    |     |      |    |      |  |  |      |       |   |       |   |
| 9  | 11002                                                                                                    | ข้าวนาปรัง                 | <u> </u>      | ย               |              |                   |                |              |       |         |       |        |        |        |       |      |     |      |    |      |  |  |      |       |   |       |   |
| 10 | 11003                                                                                                    | มันฝรั่ง                   | สุขเดือน      | ทำ              |              |                   |                |              |       |         |       |        |        |        |       |      |     |      |    |      |  |  |      |       |   |       |   |
| 11 | 11004                                                                                                    | ดั่วเหลียง                 |               |                 |              |                   |                |              |       |         |       |        |        |        |       |      |     |      |    |      |  |  |      |       |   |       | 1 |
| 12 | 11005                                                                                                    | โคเนื้อ                    |               |                 | _            |                   |                |              |       |         |       |        |        |        |       |      |     |      |    |      |  |  |      |       |   |       |   |
| 13 | 11006                                                                                                    | น้ำนมติบ                   |               |                 |              |                   |                |              |       |         |       |        |        |        |       |      |     |      |    |      |  |  |      |       |   |       |   |
| 14 | 11007                                                                                                    | ត្ត័កទ                     |               |                 |              |                   |                |              |       |         |       |        |        |        |       |      |     |      |    |      |  |  |      |       |   |       |   |
| 15 | 11008                                                                                                    | ไก่เนื้อ                   |               |                 |              |                   |                |              |       |         |       |        |        |        |       |      |     |      |    |      |  |  |      |       |   |       |   |
| 16 | 11009                                                                                                    | ไข้ไก่                     |               |                 |              |                   |                |              |       |         |       |        |        |        |       |      |     |      |    |      |  |  |      |       |   |       |   |
| 17 | 11010                                                                                                    | ปลาสุก                     |               |                 |              |                   |                |              |       |         |       |        |        |        |       |      |     |      |    |      |  |  |      |       |   |       |   |
| 18 | 11011                                                                                                    | ปลานิล                     |               |                 |              |                   |                |              |       |         |       |        |        |        |       |      |     |      |    |      |  |  |      |       |   |       | 1 |
| 19 | 11012                                                                                                    | กุ้งเพาะเสี้ยง             |               |                 |              |                   |                |              |       |         |       |        |        |        |       |      |     |      |    |      |  |  |      |       |   |       |   |
| 20 | 11013<br>▶                                                                                                    | ลำไย<br>าห พระนครศรีอยุธยา | ลพบุรี / สิงห | ล์บุรี ∕สระบุรี | /อ่างหอง / น | นทุบรี / ปทุมธานิ | ุ่นครปฐม       | /สมุทรปรา    | าการ  | /สม     | ุทรสง | คราม   | 1      | 4      |       |      |     |      |    | <br> |  |  |      |       |   |       | 1 |

# ๔.๕ กรอกข้อมูลระดับตำบล ดังนี้ (๑) พื้นที่เก็บเกี่ยว (๒) ปริมาณผลผลิต (๓) การกระจายผลผลิต ภายในจังหวัดและนอกจังหวัด และ (๔) ข้อมูลประมาณการช่วงเวลาผลผลิตออก

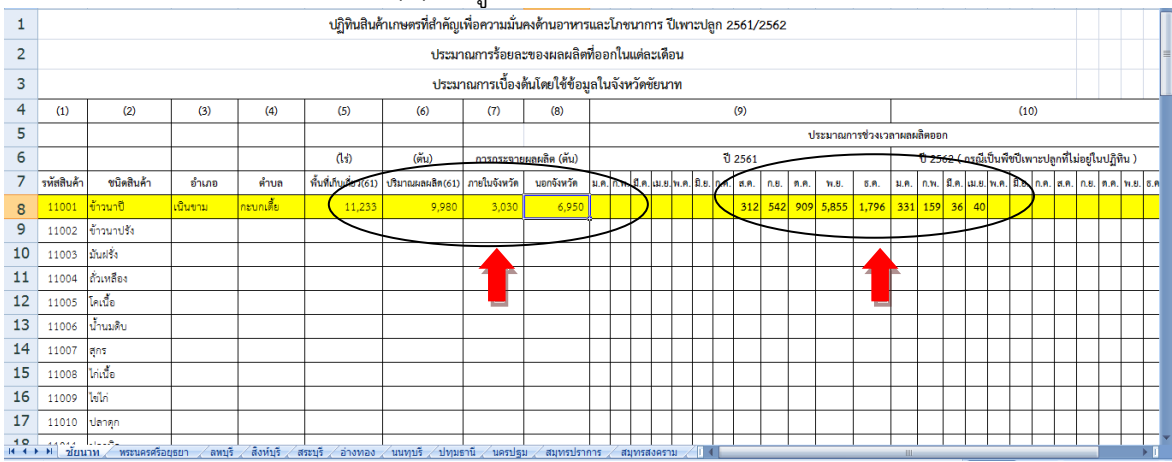

๔.๖ <u>วิธีการเพิ่มช่องในตารางเพื่อกรอกข้อมูลระดับตำบลอื่นที่เหลือ</u>
๔.๖.๑ แทรกแถวที่ต้องการเพิ่ม ตามจำนวนแถวที่ต้องการเพิ่ม ดังนี้
(๑) นำเม้าท์ไปคลิ๊กที่ช่องซ้ายสุดใต้แถวที่ต้องการแทรก (ในที่นี้คือเลข 9)

| 1  |                                                                                                    |                   |               |               | ปฏิทินผ               | ลผลิตสินค้าเกษเ | ทรที่สำคัญเท็ | ื่อความมั่น  | คงด้า          | นอาา    | หารแ  | เละโภ  | ชนา           | การ ใ | ปีเพา  | ะปลูก | 256 | 51/25 | 62     |          |        |      |       |       |   |   |   |   |   |
|----|----------------------------------------------------------------------------------------------------|-------------------|---------------|---------------|-----------------------|-----------------|---------------|--------------|----------------|---------|-------|--------|---------------|-------|--------|-------|-----|-------|--------|----------|--------|------|-------|-------|---|---|---|---|---|
| 2  |                                                                                                    |                   |               |               |                       |                 | ประมาณ        | เการปริมาย   | นผลผ           | งลิตที่ | ออกใ  | ในแต่เ | ละเด็         | อน    |        |       |     |       |        |          |        |      |       |       |   |   |   |   |   |
| 3  |                                                                                                    |                   |               |               |                       |                 | ประมาณก       | ารเปื้องต้นใ | โ <b>ดยใ</b> * | ช้ข้อมุ | ุลใน  | จังหวั | <b>์ดชั</b> ย | นาท   |        |       |     |       |        |          |        |      |       |       |   |   |   |   |   |
| 4  | (1)                                                                                                    | (2)               | (3)           | (4)           | (5)                   | (6)             | (7)           | (8)          |                |         |       |        |               |       | (9)    |       |     |       |        |          |        |      |       | (10)  | ) |   |   |   |   |
| 5  |                                                                                                    |                   |               |               |                       |                 |               |              |                |         |       |        |               |       |        |       |     | ประ   | มาณการ | ช่วงเวลา | ผลผลิท | าออก |       |       |   |   |   |   |   |
| 6  | หารายการและสงสิต     บับระบาท     บับระบาท    บับระบาท    บับระบาท    บับระบาท                                                                                                    |                   |               |               |                       |                 |               |              |                |         |       |        |               |       |        |       |     |       |        |          |        |      |       |       |   |   |   |   |   |
| 7  | ห้านสินที่     ชังเลง     ห้านสินที่หรืองการปนุกสินที่ประเทศ     การการการกรณะสินที่     ระบาร     บับราง     บับราง     บับรางปนุกสินที่ประเทศ     บับรางปนุกสินที่ประเทศ    บับรางปนุกสินที<br>บับรางปนุกสินที่ประเทศ     บับรางปนุกสินที่ประเทศ     บับรางปนุกสินที่ประเทศ     บับรางปนุกสินที่ประเทศ     บับรางปนุกสินที่ง     บับรางปนุกสินที่ประเทศ |                   |               |               |                       |                 |               |              |                |         |       |        |               |       | .u. s. |       |     |       |        |          |        |      |       |       |   |   |   |   |   |
| 8  | 1     1     1     1     1     1     1     1     1     1     1     1     1     1     1     1     1     1     1     1     1     1     1     1     1     1     1     1     1     1     1     1     1     1     1     1     1     1     1     1     1     1     1     1     1     1     1     1     1     1     1     1     1     1     1     1     1     1     1     1     1     1     1     1     1     1     1     1     1     1     1     1     1     1     1     1     1     1     1     1     1     1     1     1     1     1     1     1     1     1     1     1     1     1     1     1     1     1     1     1     1     1     1     1     1     1     1                                                                                                        |                   |               |               |                       |                 |               |              |                |         |       |        |               |       |        |       |     |       |        |          |        |      |       |       |   |   |   |   |   |
| 9  | บาริสาริสาที่     ชริตสินที่     ชริตสินที่     หลาง     มีส     น.     ห.     มีส     น.     ห.     มีส     น.     ห.     มีส     น.     ห.     มีส     น.     ห.     มีส     น.     ห.     มีส     น.     ห.     มีส     น.     ห.     มีส     น.     ห.     มีส     น.     ห.     น.     ห.     มีส     น.     น.     น.     ห.     มีส     น.     น.     ห.     น.     ห.     มีส     น.     น.     น.     น.     น.     น.     น.     น.     น.     น.     น.     น.     น.     น. </td <td></td>                                                                                                    |                   |               |               |                       |                 |               |              |                |         |       |        |               |       |        |       |     |       |        |          |        |      |       |       |   |   |   |   |   |
|    | 11003                                                                                                    | มันฝรั่ง          |               |               |                       |                 |               |              |                |         |       |        |               |       |        |       |     |       |        |          |        |      |       |       |   |   |   |   | T |
| 1  | 11004                                                                                                    | ถั่วเหลือง        |               |               |                       |                 |               |              |                |         |       |        |               |       |        |       |     |       |        |          |        |      |       |       |   |   |   |   |   |
|    | 11005                                                                                                    | โคเนื้อ           |               |               |                       |                 |               |              |                |         |       |        |               |       |        |       |     |       |        |          |        |      |       |       |   |   |   |   |   |
| 13 | 11006                                                                                                    | น้ำนมติบ          |               |               |                       |                 |               |              |                |         |       |        |               |       |        |       |     |       |        |          |        |      |       |       |   |   |   |   |   |
| 14 | 11007                                                                                                    | สุกร              |               |               |                       |                 |               |              |                |         |       |        |               |       |        |       |     |       |        |          |        |      |       |       |   |   |   |   |   |
| 15 | 11008                                                                                                    | ไก่เนื้อ          |               |               |                       |                 |               |              |                |         |       |        |               |       |        |       |     |       |        |          |        |      |       |       |   |   |   |   |   |
| 16 | 11009                                                                                                    | ไข่ไก่            |               |               |                       |                 |               |              |                |         |       |        |               |       |        |       |     |       |        |          |        |      |       |       |   |   |   |   |   |
| 17 | 11010                                                                                                    | ปลาสุก            |               |               |                       |                 |               |              |                |         |       |        |               |       |        |       |     |       |        |          |        |      |       |       |   |   |   |   |   |
| 18 | 11011                                                                                                    | ปลานิล            |               |               |                       |                 |               |              |                |         |       |        |               |       |        |       |     |       |        |          |        |      |       |       |   |   |   |   |   |
| 19 | 11012                                                                                                    | กุ้งเพาะเสี้ยง    |               |               |                       |                 |               |              |                |         |       |        |               |       |        |       |     |       |        |          |        |      |       |       |   |   |   |   |   |
| 20 | 11013                                                                                                    | ลำไข              |               |               | /                     |                 |               |              |                |         |       |        |               |       |        |       |     |       |        |          |        |      |       |       |   |   |   |   |   |
|    | า ชยน                                                                                                    | ท/ พระนพรศรอยุธยา | ัดทบุร์ 🦯 สิง | ทบุร 🖉 สระบุร | <u>√</u> 8100/20 √ 11 | นพุบร 🧹 บทุมธาเ | แ ∕ นครบฐม    | สมุทรบร      | าหาร           | ្រុតរ   | งพรลง | งหราม  | _             | 4     |        |       |     |       | _      |          | 10     |      | <br>_ | <br>- | _ | _ | _ | _ |   |

# (๒) คลิ๊กขวาที่เม้าท์ จะปรากฏเมนูขึ้นมา ให้คลิ๊กเม้าท์เลือกไปที่ insert หรือ แทรกแถว

| 1  |            |                                                                                                    |                                                                                                    |              | ปฏิทินผ       | ลผลิตสินค้าเกษเ | ตรที่สำคัญเท็ | ไอความมั่น   | คงด้     | านอาหารและ            | ะโภชนา   | าการ ' | ปีเพาะ | ปลูก 25 | 61/25 | 62      |          |          |       |        |          |        |         |      |           |          |        |
|----|------------|----------------------------------------------------------------------------------------------------|----------------------------------------------------------------------------------------------------|--------------|---------------|-----------------|---------------|--------------|----------|-----------------------|----------|--------|--------|---------|-------|---------|----------|----------|-------|--------|----------|--------|---------|------|-----------|----------|--------|
| 2  |            |                                                                                                    |                                                                                                    |              |               |                 | ประมาณ        | เการปริมาเ   | นผลเ     | มสิตที่ออกในเ         | แต่ละเดี | อน     |        |         |       |         |          |          |       |        |          |        |         |      |           |          |        |
| 3  |            |                                                                                                    |                                                                                                    |              |               |                 | ประมาณก       | ารเปื้องต้น่ | โดยใ     | ซ้ซ้อมูลในจัง         | หวัดชัย  | านาท   |        |         |       |         |          |          |       |        |          |        |         |      |           |          |        |
| 4  | (1)        | (2)                                                                                                    | (3)                                                                                                    | (4)          | (5)           | (6)             | (7)           | (8)          |          |                       |          |        | (9)    |         |       |         |          |          |       |        |          | (      | 10)     |      |           |          |        |
| 5  |            |                                                                                                    |                                                                                                    |              |               |                 |               |              |          |                       |          |        |        |         | ปร    | ะมาณการ | ช่วงเวลา | ผลผลิต   | าออก  |        |          |        |         |      |           |          |        |
| 6  |            |                                                                                                    | ไปว่า     (หัน)     การกระจายผลงลิก     ปี 2561     ปี 2562 (กาณีเป็นที่ชนิงหน่วยสูที่ไม่อยู่ในปัญญิที่       ชนิทสินศ้า     อำเภอ     ด้านข้อ     ทั่นที่สับเที่ระ(ระ) บริมาณตลงลิด(ระ)     กาะในรังหวัด     IH Sarat ~ 11 ~ A ~ 3 ~ ??     *     *     1     2     2     การณ ม.ก. ก.ท. ม.ก. น.ก. พ.ก. ม.ก. ก.ท. ม.ก. ก.ท. ม.ก. พ.ก. ม.ก. พ.ก. พ.ก. พ.ก. พ.ก. พ.ก                                                                                                    |              |               |                 |               |              |          |                       |          |        |        |         |       |         |          | ไฏ้ทีน : | )     |        |          |        |         |      |           |          |        |
| 7  | รหัสสินค้า | ชนิตสินด้ำ อำเภอ ที่บนดี ที่บน ที่บนที่รับเมือง (รบ) บริมาณสละสิล(รบ) ภายในรัพรล์ล นอกรัพรล์ล 11 - A A X = 11 - A X X = 10 - 201 - 201 - |                                                                                                    |              |               |                 |               |              |          |                       |          |        |        |         |       |         | ม.ค.     | ก.พ.     | มี.ค. | ы.e. w | .ค. มิ.เ | ช. ก.ค | า. ส.ค. | ก.ช. | ศ.ศ.      | พ.ย. ธ.ค |        |
| 8  | 11001      | ข้าวนาปี                                                                                                    | ชนิดสินท้า อำเภอ ทำบล พื้นพี่มีกับเรื่อง(St) ปริมาณหละละโล(St) ภายในจังหวัก ในอริจังหวัก ไป Sarat - 11 - A A T T - 3 A T - 3 A T - 3 |              |               |                 |               |              |          |                       |          |        |        |         |       |         |          | 331      | 159   | 36     | 40       |        |         |      |           |          |        |
| 9  | 11002      | ชงติสินค้า อำเภอ คำบล คื้นที่มับเรื่า(ร1) ปริมาณและลิส(ร1) กาะในรัพาร์ก บลารัพาร์ก <sup>TH</sup> Sarak + 11 - A ้ สัญริ - % ง ช ี ค.ศ. ท.ย. ร.ศ. น.ศ. ก.ศ. ส.ศ. น.ย. ท.<br>าหนาซิ เชิ้มหาน กรมาซิ 11.232 9,980 15,600 135,000 8 2 (2015) - 32 - วัล วัล วัล 1999 5,855 1,796 331 159 35 40<br>าหนาบไร้เ                                                                                                    |                                                                                                    |              |               |                 |               |              |          |                       |          |        |        |         |       |         |          |          |       |        |          |        |         |      |           |          |        |
| 10 | 11003      | มันฝรั่ง                                                                                                    | ชาสนอนท์ ขามเข ทานขามานขางเว่าเว่าประเพราะสะสารสุนที่ช่องริษาร์ที่ไข้ได้รับที่ เรื่องรู้ เรื่องรู้<br>เหล่าเป็นเรื่องรู้เรื่องรู้ เรื่องรู้ เรื่องรู้ เรื่องรู้ เรื่องรู้ เรื่องรู้ เรื่องรู้ เรื่องรู้ เรื่องรู้ เรื่<br>เหล่าเป็นเป็นเป็นเป็นเป็นเป็นเป็นเป็นเป็นเป็น                                                                                                    |              |               |                 |               |              |          |                       |          |        |        |         |       |         |          |          |       |        |          |        |         |      |           |          |        |
| 11 | 11004      | ถั่วเหลือง                                                                                                    |                                                                                                    |              |               |                 |               |              |          | Paste                 |          |        |        | [       |       |         |          |          |       |        |          |        |         |      |           |          |        |
| 12 | 11005      | โคเนื้อ                                                                                                    |                                                                                                    |              |               |                 |               |              |          | Paste <u>S</u> pecia  | i        |        |        | [       |       |         |          |          |       |        |          |        |         |      |           |          |        |
| 13 | 11006      | น้ำนมติบ                                                                                                    |                                                                                                    |              |               |                 |               |              |          | Insert                |          |        |        |         |       |         |          |          |       |        |          |        |         |      |           |          |        |
| 14 | 11007      | តុំកទ                                                                                                    |                                                                                                    |              |               |                 |               |              |          | <u>D</u> elete        |          |        |        |         |       |         |          |          |       |        |          |        |         |      |           |          |        |
| 15 | 11008      | ไก่เนื้อ                                                                                                    |                                                                                                    |              |               |                 |               |              |          | Clear Co <u>n</u> ter | nts      |        |        |         |       |         |          |          |       |        |          |        |         |      |           |          |        |
| 16 | 11009      | ไข้ไก่                                                                                                    |                                                                                                    |              |               |                 |               |              | <b>1</b> | Eormat Cells          |          |        |        | [       |       |         |          |          |       |        |          |        |         |      |           |          |        |
| 17 | 11010      | ปลาสุก                                                                                                    |                                                                                                    |              |               |                 |               |              |          | Row Height.           |          |        |        | ĺ       |       |         |          |          |       |        |          |        |         |      |           |          |        |
| 18 | 11011      | ปลานิล                                                                                                    |                                                                                                    |              |               |                 |               |              |          | Hide                  |          |        |        | [       |       |         |          |          |       |        |          |        |         |      |           |          |        |
| 19 | 11012      | กุ้งเพาะเตี้ยง                                                                                                    |                                                                                                    |              |               |                 |               |              | -        | Unnide                |          | -      |        |         |       |         |          |          |       |        |          |        |         |      | $\square$ |          | $\top$ |
| 20 | 11013      | ลำไย<br>พระนครศรีอยุธยา                                                                                                    | ้อหบรี สิง                                                                                                    | ห้บรี สระบรี | / อ่างทอง / น | นทบรี/ปทบธา1    | นี่∕นครปธม    | สมทรปร       | าการ     | สมทรสงค               | ราม /    | ΠΙΒ    |        |         |       |         |          |          |       |        |          |        |         |      |           |          |        |

|    |            | (ຄ                                       | ) จะได้                                                                                                    | ก้แถว <i>ท</i> ี | ไต้องกา      | รแทรก           |               |                    |       |          |       |         |       |       |      |      |     |         |       |    |  |  |   |   |   |  |  |   |   |
|----|------------|------------------------------------------|----------------------------------------------------------------------------------------------------|------------------|--------------|-----------------|---------------|--------------------|-------|----------|-------|---------|-------|-------|------|------|-----|---------|-------|----|--|--|---|---|---|--|--|---|---|
| 1  |            |                                          |                                                                                                    |                  | ปฏิทินผ      | ลผลิตสินค้าเกษต | ดรที่สำคัญเท็ | <b>ใ</b> อความมั่น | ลงด้า | นอาเ     | งารแ  | ละโภา   | ชนาก  | กร ปี | เพาะ | ปลูก | 256 | 1/256   | 2     |    |  |  |   |   |   |  |  |   |   |
| 2  |            |                                          |                                                                                                    |                  |              |                 | ประมาณ        | เการปริมาถ         | มผลผ  | เลิตที่เ | ออกใ  | นแต่ล   | ะเดือ | น     |      |      |     |         |       |    |  |  |   |   |   |  |  |   |   |
| 3  |            |                                          |                                                                                                    |                  |              |                 | ประมาณก       | ารเปื้องดันโ       | ดยใจ  | ช้ข้อมู  | ลในร่ | จังหวัด | ดชัยเ | เาท   |      |      |     |         |       |    |  |  |   |   |   |  |  |   |   |
| 4  | (1)        | (2)                                      | (3)     (4)     (5)     (6)     (7)     (8)     (9)     (10)       (3)     (4)     (5)     (6)     (7)     (8)     (9)     (10)       (3)     (4)     (5)     (6)     (7)     (8)     (9)     (10)       (10)     (10)     (10)     (10)     (10)     (10)     (10)                                                                                                    |                  |              |                 |               |                    |       |          |       |         |       |       |      |      |     |         |       |    |  |  |   |   |   |  |  |   |   |
| 5  |            |                                          | ประมาณการช่วงเวลาผลผลิตอด<br>(ไป) (ดับ) การกระชายผลเลิต ปี 2561 ปี 2562 (กรณีเป็นพืชปีเพาะปลูกที่ไม่ยู่ในปีปฏิทิน)                                                                                                    |                  |              |                 |               |                    |       |          |       |         |       |       |      |      |     |         |       |    |  |  |   |   |   |  |  |   |   |
| 6  |            |                                          | ประมาณการข้างเวลาผลเลิดออก<br>(ไร่) (ดัน) การการงายผลผลิต 10 2561 ปี 2562 (กาณีเป็นพืชปีเทาะปลูกที่ไม่อยู่ในปีปฏิทิน )<br>นิตอินด้า อำเภอ ที่านอ พื้นพี่เกี่ยนร้อง(ร.) ภารในรัพรัด นอกรัพรัด 14.6, พ.ศ. มิ.ย. ก.ศ. ส.ศ. ก.ย. ส.ศ. ก.ศ. ม.ศ. ก.ศ. มิ.ย. ก.ศ. ส.ศ. ก.ศ. ส.ศ. พ.ะ                                                                                                    |                  |              |                 |               |                    |       |          |       |         |       |       |      |      |     |         |       |    |  |  |   |   |   |  |  |   |   |
| 7  | รหัสสินค้า | ชนิดสินค้า                               | หาย     หาย     หาย <td>i.n. w.</td> <td>.U. 5</td> <td>.ค</td>                                                                                       |                  |              |                 |               |                    |       |          |       |         |       |       |      |      |     | i.n. w. | .U. 5 | .ค |  |  |   |   |   |  |  |   |   |
| 8  | 11001      | ข้าวนาปี                                 | (ไว่)     (กับ)     การกระรายผละลิต     บับ 2561     บับ 2562 (กรณีเป็นที่ชนิงพระปลูกที่ไม่อยู่ในปีปฏิทิน       ชนิดสินด้า     อำเภอ     ทึ่นหลังบันต้อง(ระ)     เกิมเลละติด(ระ)     ภายในจังหรัด     ม.ต.     พ.ศ.     มี.ต.     พ.ศ.     มี.ต.     พ.ศ.     ม     มี.ต.     พ.ศ.     มี.ต.     พ.ศ.     มี.ต.     พ.ศ.     มี.ต.     พ.ศ.     มี.ต.     พ.ศ. |                  |              |                 |               |                    |       |          |       |         |       |       |      |      |     |         |       |    |  |  |   |   |   |  |  |   |   |
| 9  |            |                                          |                                                                                                    |                  |              |                 |               |                    |       |          |       |         |       |       |      |      |     |         |       |    |  |  |   |   |   |  |  |   |   |
| 10 | 11002      | ข้าวนาปขัง                               |                                                                                                    |                  |              |                 |               |                    |       |          |       |         |       |       |      |      |     |         |       |    |  |  |   |   |   |  |  |   |   |
| 11 | 11003      | มันฝรั่ง                                 |                                                                                                    |                  |              |                 |               |                    |       |          |       |         |       |       |      |      |     |         |       |    |  |  |   |   |   |  |  |   |   |
| 12 | 11004      | ถั่วเหลือง                               |                                                                                                    |                  |              |                 |               |                    |       |          |       |         |       |       |      |      |     |         |       |    |  |  |   |   |   |  |  |   |   |
| 13 | 11005      | โคเนื้อ                                  |                                                                                                    |                  |              |                 |               |                    |       |          |       |         |       |       |      |      |     |         |       |    |  |  |   |   |   |  |  |   |   |
| 14 | 11006      | น้ำนมดิบ                                 |                                                                                                    |                  |              |                 |               |                    |       |          |       |         |       |       |      |      |     |         |       |    |  |  |   | Τ | Т |  |  | Т | Ī |
| 15 | 11007      | ត្តកទ                                    |                                                                                                    |                  |              |                 |               |                    |       |          |       |         |       |       |      |      |     |         |       |    |  |  |   |   |   |  |  |   |   |
| 16 | 11008      | ไก่เนื้อ                                 |                                                                                                    |                  |              |                 |               |                    |       |          |       |         |       |       |      |      |     |         |       |    |  |  |   |   |   |  |  |   |   |
| 17 | 11009      | ไข่ไก่                                   |                                                                                                    |                  |              |                 |               |                    |       |          |       |         |       |       |      |      |     |         |       |    |  |  |   |   |   |  |  |   |   |
| 18 | 11010      | ปลาตุก                                   |                                                                                                    |                  |              |                 |               |                    |       |          |       |         |       |       |      |      |     |         |       |    |  |  | T |   |   |  |  | T |   |
| 19 | 11011      | ปลานิล                                   |                                                                                                    |                  |              |                 |               |                    |       |          |       |         |       |       |      |      |     |         |       |    |  |  |   |   |   |  |  |   |   |
| 20 | 11012      | กังเพา <u>ะเสี้ยง</u><br>พระบครศรีลยุธยา | อหาเรี สิง                                                                                                    | ห์บรี สระบรี     | (อ่างหอง / ม | บทบรี /ปทบธวร   | บอรประเ       | สมุทรปร            | าการ  | สา       | เทรสะ | 195311  | /П    | 4     |      |      |     |         |       |    |  |  |   |   |   |  |  |   |   |

#### ห ย ਰ 2

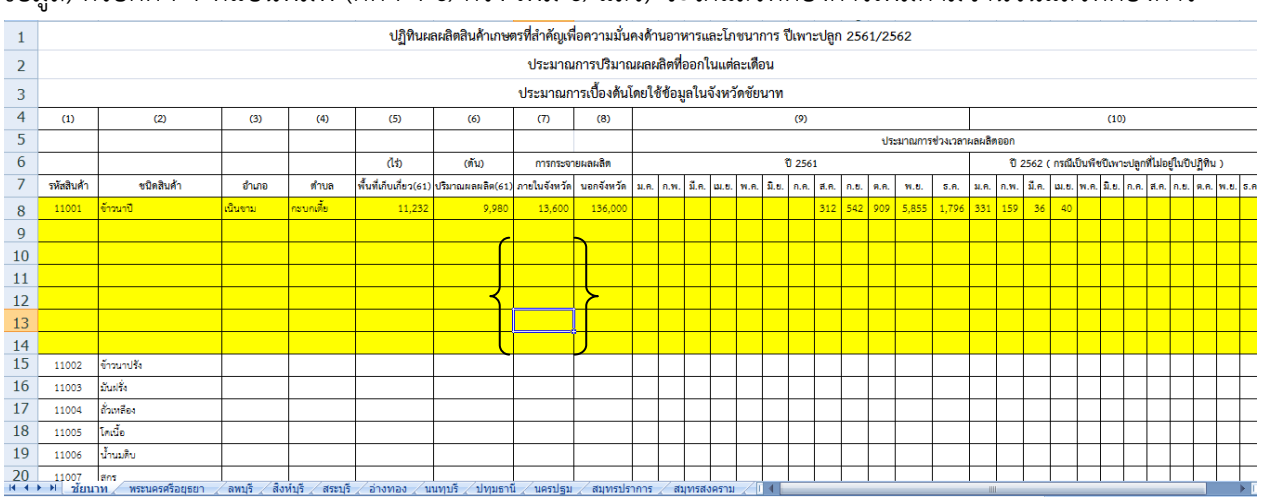

(๔) ทำซ้ำ ข้อ (๑) - (๓) ตามจำนวนแถวที่ต้องการเพิ่ม (ตามจำนวนอำเภอและตำบลที่จะกรอก ข้อมูล) หรือกด F4 ที่แป้นพิมพ์ (กด F4 ๑ ครั้ง เพิ่ม ๑ แถว) จะได้แถวที่ต้องการเพิ่มตามจำนวนแถวที่ต้องการ

๔.๖.๒ <u>กรอกข้อมูลตำบลที่ต้องการ</u> โดยเริ่มจาก (๑) คลิ๊กเม้าท์เลือกที่ช่องอำเภอของสินค้าชนิดนั้น
(ทำเหมือนข้อ ๔.๑) (๒) คลิ๊กเม้าท์เลือกอำเภอเดิม (กรณีต้องการกรอกข้อมูลตำบลอื่นในอำเภอนั้น) หรือเลือก
อำเภอใหม่ (กรณีกรอกข้อมูลตำบลของอำเภอเดิมครบถ้วนแล้ว) (๓) คลิ๊กเม้าท์ไปที่ช่องตำบล แล้วเลือกตำบลที่
ต้องการกรอกข้อมูล (ทำเหมือนข้อ ๔.๒) และ (๔) กรอกข้อมูลตำบล (เหมือนข้อ ๔.๓)

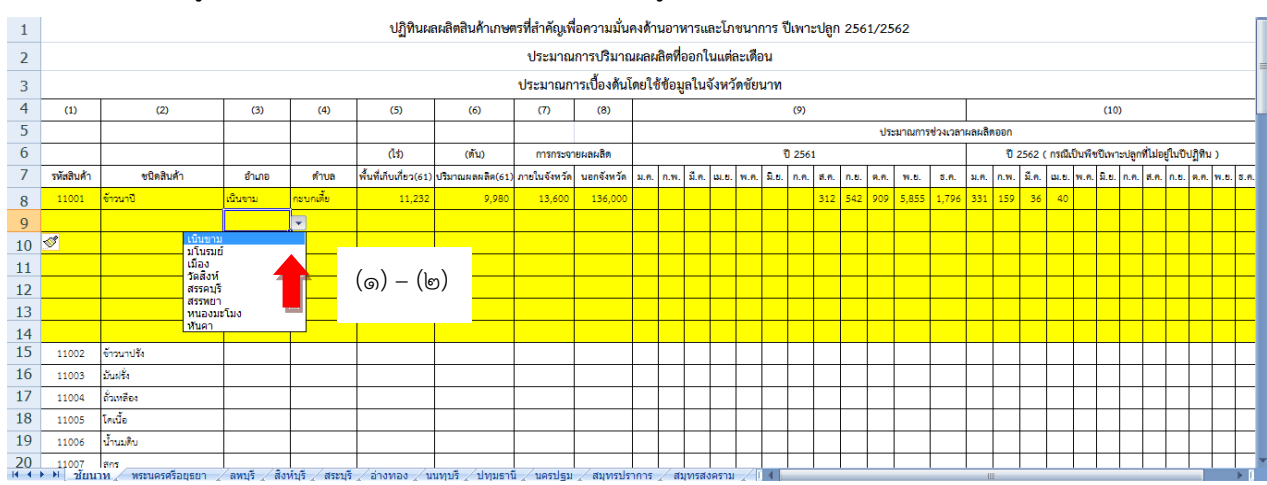

| 1  |            |                                                                                                    |                                                                                                    |               | ปฏิทินผ       | ลผลิตสินค้าเกษต | ารที่สำคัญเท็ | อความมั่น    | ลงด้าเ | เอาห   | ารแล    | ະໂກາ  | ชนาก  | าร ปีเจ | าะปลู | n 256 | 51/25    | 62 |  | <br> |  |      |   | <br> |   |  |
|----|------------|----------------------------------------------------------------------------------------------------|----------------------------------------------------------------------------------------------------|---------------|---------------|-----------------|---------------|--------------|--------|--------|---------|-------|-------|---------|-------|-------|----------|----|--|------|--|------|---|------|---|--|
| 2  |            |                                                                                                    |                                                                                                    |               |               |                 | ประมาณ        | เการปริมาถ   | เผลผล์ | เตที่อ | อกใน    | แเต่ล | ะเดือ | น       |       |       |          |    |  |      |  |      |   |      |   |  |
| 3  |            |                                                                                                    |                                                                                                    |               |               |                 | ประมาณก       | ารเปื้องต้นโ | ดยใช้  | ข้อมูเ | ลในจั   | งหวัด | คชัยน | าท      |       |       |          |    |  |      |  |      |   |      |   |  |
| 4  | (1)        | (2)                                                                                                    | (3)                                                                                                    | (4)           | (5)           | (6)             | (7)           | (8)          |        |        |         |       |       | (9      | 0     |       |          |    |  |      |  | (10) | ) | <br> |   |  |
| 5  |            |                                                                                                    | ประเภณการประเภณการประเภณการประเภณการประเภณการประเภณการประเภณการประเภณการประเภณการประเภณการประเภณการประเภณการประเภณการประเภณการประเภณการประเภณการประเภณการประเภณการประเภณการประเภณการประเภณการประเภณการประเภณการประเภณการประเภณการประเภณการประเภณการประเภณการประเภณการประเภณการประเภณการประเภณการประเภณการประเภทการประเภทการประเภท<br>การประเภทการประเภทการประเภทการประเภทการประเภทการประเภทการประเภทการประเภทการประเภทการประเภทการประเภทการประเภทการป<br>การประเภทการประเภทการประเภทการประเภทการประเภทการประเภทการประเภทการประเภทการประเภทการประเภทการประเภทการประเภทการป |               |               |                 |               |              |        |        |         |       |       |         |       |       |          |    |  |      |  |      |   |      |   |  |
| 6  |            |                                                                                                    | (โร)     (หัน)     การรองายผลเสียง     ปี 2561     ปี 2562     ปี 2562     10     2562     10     10     10     10     10     10     10     10     10     10     10     10     10     10     10     10     10     10     10     10     10     10     10     10     10     10     10     10     10     10     10     10     10     10     10     10     10     10     10     10     10     10     10     10     10     10     10     10     10     10     10     10     10     10     10     10     10     10     10     10     10     10     10     10     10     10     10     10     10     10     10     10     10     10     10     10     10     10     10     10     10     10     10     10     10     10     10     10     10     10     10     10                                                                                                    |               |               |                 |               |              |        |        |         |       |       |         |       |       |          |    |  |      |  |      |   |      |   |  |
| 7  | รหัสสินค้า | (15)     (พื้น)     การกระกายผลผลิต     บับเรียง     บับเรียง    บับเรียง                                                                                                    |                                                                                                    |               |               |                 |               |              |        |        |         |       |       |         |       |       | .ย. ร.ค. |    |  |      |  |      |   |      |   |  |
| 8  | 11001      | ทั้งที่สับเกี่ยว(ร่า)     เป็นกายและสะสะ(ร่า)     การในสังหวัด     นอกรัพทร์ด     นอกรัพทร์ด </td <td></td> |                                                                                                    |               |               |                 |               |              |        |        |         |       |       |         |       |       |          |    |  |      |  |      |   |      |   |  |
| 9  |            | ・     ・     ・     ・     ・     ・     ・     ・     ・     ・     ・     ・     ・     ・     ・     ・     ・     ・     ・     ・     ・     ・     ・     ・     ・     ・     ・     ・     ・     ・     ・     ・     ・     ・     ・     ・     ・     ・     ・     ・     ・     ・     ・     ・     ・     ・     ・     ・     ・     ・     ・     ・     ・     ・     ・     ・     ・     ・     ・     ・     ・     ・     ・     ・     ・     ・     ・     ・     ・     ・     ・     ・     ・     ・     ・     ・     ・     ・     ・     ・     ・     ・     ・     ・     ・     ・     ・     ・     ・     ・     ・     ・     ・     ・     ・     ・     ・     ・     ・     ・     ・     ・     ・     ・     ・     ・     ・                                                                                                        |                                                                                                    |               |               |                 |               |              |        |        |         |       |       |         |       |       |          |    |  |      |  |      |   |      |   |  |
| 10 |            |                                                                                                    | กะบกเรื<br>เนินขาม                                                                                                    | ย             |               |                 |               |              |        |        |         |       |       |         |       |       |          |    |  |      |  |      |   |      |   |  |
| 11 |            |                                                                                                    | สุขเดือา                                                                                                    | เท้า          |               | (m)             |               |              |        |        |         |       |       |         |       |       |          |    |  |      |  |      |   |      |   |  |
| 12 |            |                                                                                                    |                                                                                                    |               |               | (611)           |               |              |        |        |         |       |       |         |       |       |          |    |  |      |  |      |   |      | 4 |  |
| 13 |            |                                                                                                    |                                                                                                    |               |               |                 |               |              |        |        |         |       |       |         |       |       |          |    |  |      |  |      |   |      |   |  |
| 14 |            |                                                                                                    |                                                                                                    |               |               |                 |               |              |        |        |         |       |       |         |       |       |          |    |  |      |  |      |   |      |   |  |
| 15 | 11002      | ข้าวนาปรัง                                                                                                    |                                                                                                    |               |               |                 |               |              |        |        |         |       |       |         |       |       |          |    |  |      |  |      |   |      |   |  |
| 16 | 11003      | มันฝรั่ง                                                                                                    |                                                                                                    |               |               |                 |               |              |        |        |         |       |       |         |       |       |          |    |  |      |  |      |   |      |   |  |
| 17 | 11004      | ถั่วเหลือง                                                                                                    |                                                                                                    |               |               |                 |               |              |        |        |         |       |       |         |       |       |          |    |  |      |  |      |   |      |   |  |
| 18 | 11005      | โคเนื้อ                                                                                                    |                                                                                                    |               |               |                 |               |              |        |        |         |       |       |         |       |       |          |    |  |      |  |      |   |      |   |  |
| 19 | 11006      | น้ำนมติบ                                                                                                    |                                                                                                    |               |               |                 |               |              |        |        |         |       |       |         |       |       |          |    |  |      |  |      |   |      |   |  |
| 20 | 11007      | สกร<br>พระบครศรีอยุธยา                                                                                                    | ้อหาเรี สีง                                                                                                    | น้ำเรี สระบรี | / อ่างหอง / พ | นทบรี /ปทบรามี  | 1 / มครปรม    | สาเวอราไร    | 1015   | สบ     | 1057.10 | 35331 |       | 4       |       |       |          |    |  |      |  |      |   |      |   |  |

|    |                                                                                                    |            |     |                  |                  |                 |               |              |        |         | -     |       |       |        |        |       |      |    | <br> | <br>_ | _ |      | <br> | <br> | - 17 |
|----|----------------------------------------------------------------------------------------------------|------------|-----|------------------|------------------|-----------------|---------------|--------------|--------|---------|-------|-------|-------|--------|--------|-------|------|----|------|-------|---|------|------|------|------|
| 1  |                                                                                                    |            |     |                  | ปฏิทินผส         | าผลิตสินค้าเกษต | ารที่สำคัญเพื | อความมั่น    | ลงด้าง | นอาห    | າຈແລະ | ะโภชา | มากา  | ร ปีเพ | าะปลูก | 1 256 | 1/25 | 62 |      |       |   |      |      |      |      |
| 2  |                                                                                                    |            |     |                  |                  |                 | ประมาณ        | เการปริมาถ   | เผลผ่  | ลิตที่อ | อกใน  | แต่ละ | เดือน |        |        |       |      |    |      |       |   |      |      |      | -    |
| 3  |                                                                                                    |            |     |                  |                  |                 | ประมาณก       | ารเปื้องด้นโ | ดยใช้  | ข้อมูล  | ในจัง | หวัด  | ชัยนา | ท      |        |       |      |    |      |       |   |      |      |      |      |
| 4  | (1)                                                                                                    | (2)        | (3) | (4)              | (5)              | (6)             | (7)           | (8)          |        |         |       |       |       | (9)    |        |       |      |    |      |       |   | (10) |      | <br> |      |
| 5  | ไป     เป็นของเป็นสุดอาการการเล่าสุดออก       ได้ปี     (กับ)     การกระทะแผลสิต     0.2561     0.2562 (กาณีเป็นพืชบินกระบุตกนี้ไม่อยู่ในกินปูติน)                                                                                                    |            |     |                  |                  |                 |               |              |        |         |       |       |       |        |        |       |      |    |      |       |   |      |      |      |      |
| 6  | ไป     (ป้)     (กับ)     การกระงายและสิด     0.2561     0.2561     0.2562 (กาณีป้าเพื่อปัณฑะปลูกที่ไม่อยู่ในบันยู่ที่น)       พัดสินด้า     ชนิดสินด้า     ตับเม     ทั่งหลังปลังย์สองการปลุกที่ไม่อยู่ในบันยู่ที่น) <td></td>                                                                                                    |            |     |                  |                  |                 |               |              |        |         |       |       |       |        |        |       |      |    |      |       |   |      |      |      |      |
| 7  | ไป     (ไร่)     (กับ)     การบายผลผลิต     0 2561     0 2562 (กละบินที่ชายินารปยุดที่ไม่อยู่ในปีปฏิทิน )       วรัดสิบด้า     ชนิดชิมด้า     ทันท     ทันที่มันที่ยนประวาท     1.222     9,980     13,600     312     542     905     555     1.796     331     159     36     40     1     1     1     1     1     1     1     1     1     1     1     1     1     1     1     1     1     1     1     1     1     1     1     1     1     1     1     1     1     1     1     1     1     1     1     1     1     1     1     1     1     1     1     1     1     1     1     1     1     1     1     1     1     1     1     1     1     1     1     1     1     1     1     1     1     1     1     1     1     1     1     1     1     1     1     1                                                                                           |            |     |                  |                  |                 |               |              |        |         |       |       |       |        |        |       |      |    |      |       |   |      |      |      |      |
| 8  | ア     (11)     (11)     (11)     (11)     (11)     (11)     (11)     (11)     (11)     (11)     (11)     (11)     (11)     (11)     (11)     (11)     (11)     (11)     (11)     (11)     (11)     (11)     (11)     (11)     (11)     (11)     (11)     (11)     (11)     (11)     (11)     (11)     (11)     (11)     (11)     (11)     (11)     (11)     (11)     (11)     (11)     (11)     (11)     (11)     (11)     (11)     (11)     (11)     (11)     (11)     (11)     (11)     (11)     (11)     (11)     (11)     (11)     (11)     (11)     (11)     (11)     (11)     (11)     (11)     (11)     (11)     (11)     (11)     (11)     (11)     (11)     (11)     (11)     (11)     (11)     (11)     (11)     (11)     (11)     (11)     (11)     (11)     (11)     (11)     (11)     (11)     (11)     (11)     (11)     (11)     (11) |            |     |                  |                  |                 |               |              |        |         |       |       |       |        |        |       |      |    |      |       |   |      |      |      |      |
| 9  | 7     Эйвдий     Флав     Али     Али </td <td></td>                                 |            |     |                  |                  |                 |               |              |        |         |       |       |       |        |        |       |      |    |      |       |   |      |      |      |      |
| 10 |                                                                                                    |            |     |                  |                  |                 |               |              |        |         |       |       |       |        |        |       |      |    |      |       | Ĭ |      |      |      |      |
| 11 |                                                                                                    |            |     |                  |                  |                 |               |              |        |         |       |       |       |        |        |       |      |    |      |       |   |      |      |      |      |
| 12 |                                                                                                    |            |     |                  |                  |                 |               |              |        |         |       | ,     |       |        |        |       |      |    |      |       |   |      |      |      |      |
| 13 |                                                                                                    |            |     |                  |                  |                 |               |              |        |         |       | (     | ๔)    |        |        |       |      |    |      |       |   |      |      |      |      |
| 14 |                                                                                                    |            |     |                  |                  |                 |               |              |        |         |       |       |       |        |        |       |      |    |      |       |   |      |      |      |      |
| 15 | 11002                                                                                                    | ข้าวนาปรัง |     |                  |                  |                 |               |              |        | _       | 1     |       |       | 1      | 1      |       |      |    |      |       |   |      |      |      |      |
| 16 | 11003                                                                                                    | มันฝรั่ง   |     |                  |                  |                 |               |              |        |         |       |       |       |        |        |       |      |    |      |       |   |      |      |      | -    |
| 17 | 11004                                                                                                    | ถั่วเหลือง |     |                  |                  |                 |               |              |        |         |       |       |       |        |        |       |      |    |      |       |   |      |      |      | -    |
| 18 | 11005                                                                                                    | โคเนื้อ    |     |                  |                  |                 |               |              |        |         |       |       |       |        |        |       |      |    |      |       |   |      |      |      |      |
| 19 | 11006                                                                                                    | น้ำนมติบ   |     |                  |                  |                 |               |              |        |         |       |       |       |        |        |       |      |    |      |       |   |      |      |      |      |
| 20 | 11007                                                                                                    | ans        | /   | Inthe I down the | / 20.000.0. / 00 | und almost      | / upgalga     | /            |        | /       |       |       |       |        |        |       |      |    |      |       |   |      |      |      |      |

# ๔.๗ ทำซ้ำตามข้อ ๔.๑-๔.๔ จนครบทุกสินค้า

### หมายเหตุ

ด. การระบุปริมาณผลผลิต ที่ออกมาในแต่ละเดือน ดำเนินการดังนี้

๑.๑ ผล<sup>ุ</sup>ผลิตที่เพาะปลูกเป็น*ฤดูกาล* : ให้กรอกปริมาณผลผลิตที่ประมาณการ/คาดการณ์เป็นราย เดือนตาม*ช่วงฤดูกาลที่ผลผลิตออกระหว่างปีเพาะปลูก ๒๕๖๑/๒๕๖๒* (รายละเอียดตามคำนิยามข้อมูลสถิติ การเกษตร ซึ่งสามารถดาวน์โหลดได้ที่ http://www.oae.go.th/assets/portals/1/files/ebook/definition(1).pdf)

๑.๒ ผลผลิตที่สามารถปลูกได้ *ตลอดปี*: ให้กรอกปริมาณผลผลิตที่ประมาณการ/คาดการณ์เป็น รายเดือน**ในช่วงระยะเวลา ๒ ปี (พ.ศ. ๒๕๖๑ - ๒๕๖๒)** 

**๒. การระบุหน่วยผลผลิต**กรณีหน่วยผลผลิตไม่ใช่ "ตัน" ขอให้ระบุหน่วยที่ใช้ไว้ในช่อง "ชนิดสินค้า" เช่น ไข่ไก่ (ฟอง) เป็นต้น

|            |                                               |       |       | ป                     | ฏิทินผลผลิตสินค่  | ้ำเกษตรที่ส่ | ำคัญ   | เพื่อค | วามมื่ | ันคงด้ | ่านอา | หารแส       | าะโภง | หมาการ | : ปีเพ | າະປລູກ | 256  | 1/256  | 2       |         |        |      |              |       |              |      |      |      |      |       |      |
|------------|-----------------------------------------------|-------|-------|-----------------------|-------------------|--------------|--------|--------|--------|--------|-------|-------------|-------|--------|--------|--------|------|--------|---------|---------|--------|------|--------------|-------|--------------|------|------|------|------|-------|------|
|            | ประมาณการปริมาณผลผลิตที่ออกในแต่ละเดือน       |       |       |                       |                   |              |        |        |        |        |       |             |       |        |        |        |      |        |         |         |        |      |              |       |              |      |      |      |      |       |      |
|            | ประมาณการเบื้องต้นโดยใช้ข้อมูลในจังหวัดลพบุรี |       |       |                       |                   |              |        |        |        |        |       |             |       |        |        |        |      |        |         |         |        |      |              |       |              |      |      |      |      |       |      |
| (1)        | (2)                                           | (3)   | (4)   | (5)                   | (6)               | (7)          | (8)    |        |        |        |       |             |       | (9)    |        |        |      |        |         |         |        |      |              |       |              | (10) |      |      |      |       |      |
|            |                                               |       |       |                       |                   |              |        |        |        |        |       |             |       |        |        |        | 1    | ประมาถ | มการช่ว | เงเวลาเ | នេះពេល | เออก |              |       |              |      |      |      |      |       |      |
|            |                                               |       |       |                       |                   |              |        |        |        |        |       |             |       |        |        |        |      |        |         |         |        |      |              |       |              |      |      |      |      |       |      |
| รหัสสินค้า | ชนิดสินค้า                                    | อำเภอ | ด่านต | พื้นที่เก็บเกี่ยว(61) | ปริมาณหลุดสิต(61) | ภายในจังหวัด | an Sen | a.e.   | n.w.   | 5.e.   | a.e.  | <b>n.e.</b> | ū.s.  | n.e.   | e.e.   | n.s.   | n.n. | W.8.   | s.e.    | a.e.    | n.m.   | 5.n. | <b>u</b> .s. | 11.6. | <u>5.8</u> . | n.e. | a.e. | n.s. | n.n. | 11.8. | e.e. |
| 11001      | ข้าวนาปี                                      |       |       |                       |                   |              |        |        |        |        |       |             |       |        |        |        |      |        |         |         |        |      |              |       |              |      |      |      |      |       |      |
| 11002      | ข้าวนาปรัง                                    |       |       |                       |                   |              |        |        |        |        |       |             |       |        |        |        |      |        |         |         |        |      |              |       |              |      |      |      |      |       |      |
| 11003      | มันฝรั่ง                                      |       |       |                       |                   |              |        |        |        |        |       |             |       |        |        |        |      |        |         |         |        |      |              |       |              |      |      |      |      |       |      |
| 11004      | ถั่วเหลือง                                    |       |       |                       |                   |              |        |        |        |        |       |             |       |        |        |        |      |        |         |         |        |      |              |       |              |      |      |      |      |       |      |
| 11005      | โคเนื้อ                                       |       |       |                       |                   |              |        |        |        |        |       |             |       |        |        |        |      |        |         |         |        |      |              |       |              |      |      |      |      |       |      |
| 11006      | น้ำนมดีบ                                      |       |       |                       |                   |              |        |        |        |        |       |             |       |        |        |        |      |        |         |         |        |      |              |       |              |      |      |      |      |       |      |
| 11007      | éuz                                           |       |       |                       |                   |              |        |        |        |        |       |             |       |        |        |        |      |        |         |         |        |      |              |       |              |      |      |      |      |       |      |
| 11000      | tricte                                        |       |       |                       |                   |              |        |        |        |        |       |             |       |        |        |        |      |        |         |         |        |      |              |       |              |      |      |      |      |       |      |
| 11009      | ไข่ไก่ (พ่อง)                                 |       |       |                       |                   |              |        |        |        |        |       |             |       |        |        |        |      |        |         |         |        |      |              |       |              |      |      |      |      |       |      |
| 11010      | บลาตุก                                        |       |       |                       |                   |              |        |        |        |        |       |             |       |        |        |        |      |        |         |         |        |      |              |       |              |      |      |      |      |       |      |

**๓. การกรอกข้อมูลการกระจายผลผลิตภายในและภายนอกจังหวัด** ปริมาณผลผลิตในแต่ละตำบล จะเท่ากับผลรวมของการกระจายผลผลิตภายในจังหวัดและนอกจังหวัดของจังหวัดนั้นๆ

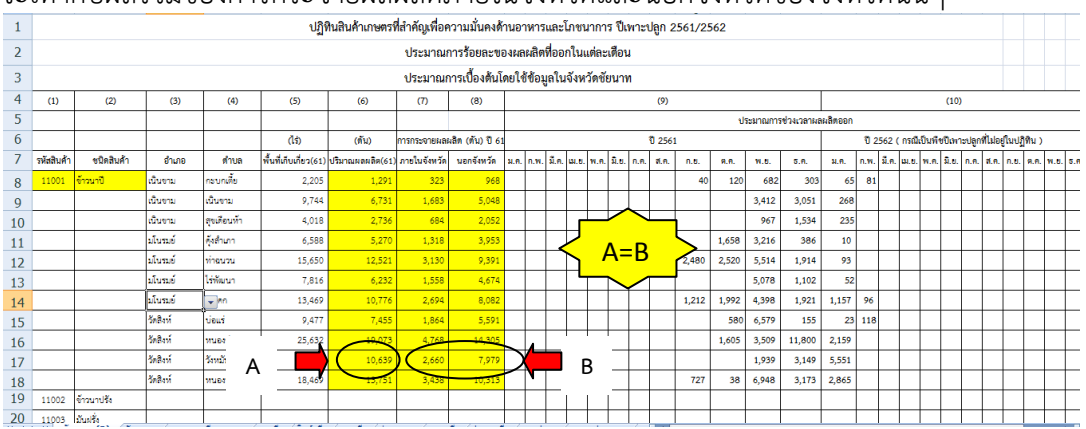

หากไม่สามารถระบุการกระจายผลผลิตของตำบลหรืออำเภอได้ ขอให้ระบุข้อมูลการกระจายผลผลิต ในภาพรวมของสินค้าชนิดนั้นๆ ในระดับจังหวัด โดยกรอกข้อมูลในช่องการกระจายผลผลิตภายในและ ภายนอกจังหวัด *ในแถวบนสุดของสินค้าชนิดนั้น* (ผลรวมของปริมาณผลผลิตทุกตำบลในจังหวัดจะ <u>เท่ากับ</u> ผลรวมของการกระจายผลผลิตภายในและภายนอกจังหวัด)

| 1          |                                                                                                    |          |             | ปฏิเ                                                                                                    | ดินสินค้าเกษตร | ที่สำคัญเพื่อค | าวามมั่นคงด้  | านอาร | หารแ    | เละโภชนา  | การ   | ปีเพา        | ะปลูเ | n 256 | 51/25 | 62       |        |        |       |     |   |   |   |  |  |  |  |  |  |
|------------|----------------------------------------------------------------------------------------------------|----------|-------------|----------------------------------------------------------------------------------------------------|----------------|----------------|---------------|-------|---------|-----------|-------|--------------|-------|-------|-------|----------|--------|--------|-------|-----|---|---|---|--|--|--|--|--|--|
|            |                                                                                                    |          |             |                                                                                                    |                | ประมาณ         | การร้อยละขเ   | องผลต | งลิตที่ | ออกในแต   | ່າລະເ | ไอน          |       |       |       |          |        |        |       |     |   |   |   |  |  |  |  |  |  |
|            |                                                                                                    |          |             |                                                                                                    |                | ประมาณ         | าารเบื้องดันโ | ดยใช้ | ข้อมูล  | ลในจังหวั | ดชัย  | มาท          |       |       |       |          |        |        |       |     |   |   |   |  |  |  |  |  |  |
| (1)        | (1)     (2)     (3)     (4)     (5)     (6)     (7)     (8)     (9)     (10)       L     L                                                                                                    |          |             |                                                                                                    |                |                |               |       |         |           |       |              |       |       |       |          |        |        | -     |     |   |   |   |  |  |  |  |  |  |
|            |                                                                                                    |          |             |                                                                                                    |                |                |               |       |         |           |       |              |       |       |       |          | -      |        |       |     |   |   |   |  |  |  |  |  |  |
|            | (1) (กับ การกระทยละสัญญัญัญ 5 5 ปี 2551 ปี 2552 ( การกระทยละสัญญัญ 5 5 ปี 2551 ปี 2552 ( การกระทยละสัญญัญญัญ 5 5 ปี 2551 ปี 2552 ( การกระทยละสัญญัญญัญ 5 5 ปี 2551 ปี 2552 ( การกระทยละสัญญัญญัญ 5 5 ปี 2551 ปี 2552 ( การกระทยละสัญญัญ 5 5 1 1 1 1 1 1 1 1 1 1 1 1 1 1 1 1 1                                                                                                    |          |             |                                                                                                    |                |                |               |       |         |           |       |              |       |       |       | ปู่ในปร์ | ู่ฟืน) |        |       |     |   |   |   |  |  |  |  |  |  |
| รหัสสินค้า | (ใว)     (ทับ)     กรรรรรและสิล (กับ) ปี 63     ปี 2561     ปี 2562 (กรณีปันที่ยนิงการปฐกที่       รมีสมินค้า     ชั่นหม่     ทั้นหม่     กรรรรรรรรรรรรรรรรรรรรรรรรรรรรรรรรรรรร                                                                                                    |          |             |                                                                                                    |                |                |               |       |         |           |       |              |       |       |       | ส.ค.     | ก.ย.   | R.A.   | W.U.  | 5.F |   |   |   |  |  |  |  |  |  |
| 11001      | (h)     (h)     (h) <th></th> <th></th> <th></th> <th></th> <th></th> <th></th> |          |             |                                                                                                    |                |                |               |       |         |           |       |              |       |       |       |          |        |        |       |     |   |   |   |  |  |  |  |  |  |
|            |                                                                                                    | เนินขาม  | เนินงาม     | (竹)     (所)     (所)     (所)     (所)     (市)     (市) </th <th></th> <th></th> <th></th> <th></th> <th></th> <th></th> <th></th> |                |                |               |       |         |           |       |              |       |       |       |          |        |        |       |     |   |   |   |  |  |  |  |  |  |
|            |                                                                                                    | เนินขาม  | สุขเดือนห้า | 4,018                                                                                                    | 2,736          |                |               |       |         | -         | - I   |              |       |       |       |          | 967    | 1,534  | 235   |     |   |   |   |  |  |  |  |  |  |
|            |                                                                                                    | มโนรมย์  | ดุ้งสำเภา   | 6,588                                                                                                    | 5,270          |                |               |       |         | ス         |       | <b>.</b>     |       |       |       | 1,658    | 3,216  | 386    | 10    |     |   |   |   |  |  |  |  |  |  |
|            |                                                                                                    | มโนรมย์  | ท่าฉนวน     | 15,650                                                                                                    | 12,521         |                |               |       | J       | ^ D       |       | Q            |       | 2     | ,480  | 2,520    | 5,514  | 1,914  | 93    |     |   |   |   |  |  |  |  |  |  |
|            |                                                                                                    | มโนรมย์  | ไร่พัฒนา    | 7,816                                                                                                    | 6,232          | $\geq$         | A             |       | 1       | A=R       |       | $\checkmark$ |       |       |       |          | 5,078  | 1,102  | 52    |     |   |   |   |  |  |  |  |  |  |
|            |                                                                                                    | มโนรมย์  | วัตโตก      | 13,469                                                                                                    | 10,776         |                |               |       | -       | $\sim$    |       |              |       | 1     | ,212  | 1,992    | 4,398  | 1,921  | 1,157 | 96  |   |   |   |  |  |  |  |  |  |
|            |                                                                                                    | วัดสิงห์ | บ่อแร่      | 9,477                                                                                                    | 7,455          |                |               |       |         |           |       |              |       |       |       | 580      | 6,579  | 155    | 23    | 118 | 5 |   |   |  |  |  |  |  |  |
|            |                                                                                                    | วัดสิงห์ | หนองขุ่น    | 25,632                                                                                                    | 19,073         |                |               |       |         |           |       |              |       |       |       | 1,605    | 3,509  | 11,800 | 2,159 |     |   |   |   |  |  |  |  |  |  |
|            |                                                                                                    | วัดสิงท์ | วังหมัน     | 15,220                                                                                                    | 10,639         |                |               |       |         |           |       |              |       |       |       |          | 1,939  | 3,149  | 5,551 |     |   |   |   |  |  |  |  |  |  |
|            |                                                                                                    | วัดสิงห์ | หนองน้อย    | 18,469                                                                                                    | 13,751         | ν —            |               |       |         |           |       |              |       |       | 727   | 38       | 6,948  | 3,173  | 2,865 |     |   |   |   |  |  |  |  |  |  |
| 11002      | ข้าวนาปรัง                                                                                                    |          |             |                                                                                                    |                |                |               |       |         |           |       |              |       |       |       |          |        |        |       |     |   |   |   |  |  |  |  |  |  |
| 11003      | มันฟชั่ง                                                                                                    |          |             |                                                                                                    |                |                |               |       |         |           |       | l            | Ι     |       |       |          |        |        |       |     | T | T | T |  |  |  |  |  |  |

# ๕. วิธีการจัดส่งข้อมูล

๕.๑ เมื่อจังหวัดกรอกข้อมูลประมาณการผลผลิตตามแบบฟอร์มปฏิทินผลผลิตสินค้าเกษตรสำคัญ เรียบร้อยแล้ว ขอให้ใส่ชื่อเจ้าหน้าที่ผู้กรอกข้อมูล พร้อมเบอร์โทรศัพท์ และอีเมล์ด้านท้ายของตาราง และขอได้ โปรดส่งไฟล์ข้อมูลปฏิทินผลผลิตสินค้าเกษตรสำคัญให้สำนักงานเศรษฐกิจการเกษตรทราบทางอีเมล์ <u>iaed.oae@gmail.com</u> ภายในวันที่ ๑๕ มกราคม ๒๕๖๒

๕.๒ หากมีข้อสงสัยประการใดหรือต้องการสอบถามข้อมูลเพิ่มเติม โปรดติดต่อส่วนประสานงานสำรอง ข้าวฉุกเฉิน กองเศรษฐกิจการเกษตรระหว่างประเทศ สำนักงานเศรษฐกิจการเกษตร โทร. ๐๒-๙๔๐-๗๐๓๓ หรือ ๐๒-๕๗๙-๕๘๓๒ คุณพาสินี ณ ป้อมเพ็ชร หรือคุณไพบูลย์ เตชะกัมพลสารกิจ

\*\*\*\*\*\*